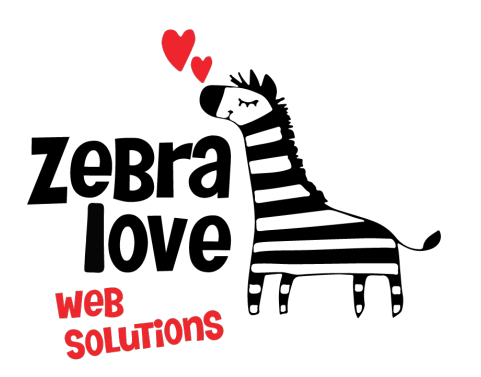

P.O. Box 23 Limington, ME 04049 (207) 221-5822 www.zebralovewebsolutions.com milly@zebralovewebsolutions.com

Last Updated: 10/26/2021

## Adding your cPanel email to Android Gmail App

Step 1: Open Gmail App Step 2: Go to Settings Step 3: Click Add account Step 4: Click Other

| M   |                           |
|-----|---------------------------|
| Set | up email                  |
| G   | Google                    |
| 0   | Outlook, Hotmail and Live |
|     | Yahoo                     |
| E   | Exchange and Office 365   |
|     | Other                     |

Step 7: Enter your email addressStep 8: Click MANUAL SETUP bottom left.

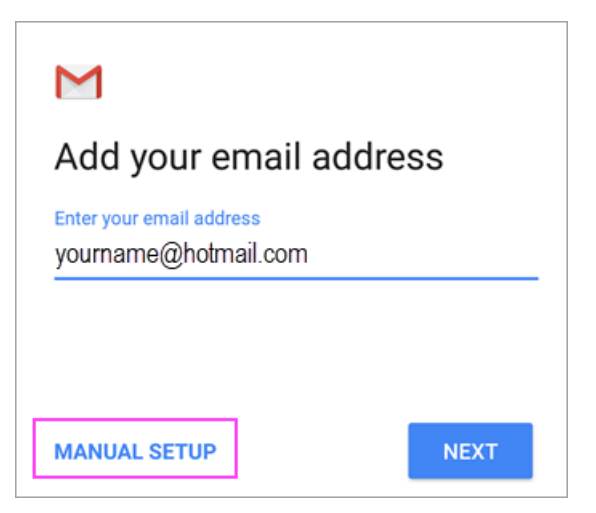

Step 9: Click Personal (IMAP)

| Μ                             |                |
|-------------------------------|----------------|
| <b>yournai</b><br>What type o | ne@hotmail.com |
| Personal (F                   | POP3)          |
| Personal (I                   | MAP)           |
| Exchange                      | 200            |

Step 10: Enter your password, click Next

Step 11: Update the server on the next page to zeb.zebralovehost.com, click Next

Step 12: Repeat step 11

Step 13: Leave the Account options settings as default, click Next

Step 14: You should now be on the Your account is set up and email is on it's way! page. Here you have the options to change your Account name (which you will see in your list of accounts) or Your name (which people will see next to your email address)
Step 15: Click Next and you're all set!

## Helpful Links:

You can use the free browser based mail client provided with your email account.

WebMail: zeb.zebralovehost.com:2096